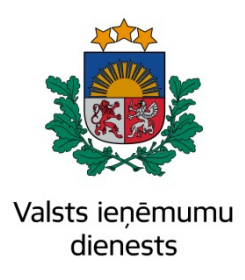

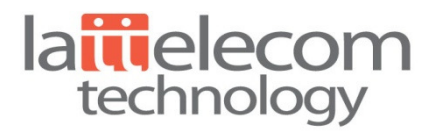

# Elektroniskā muitas datu apstrādes sistēma Lietotāja rokasgrāmata

## Lietotaja rokaszramati

## 19. sējums 3.grāmata

## Vienkāršotās importa muitas deklarācijas fiziskās personas lietotāju

## saskarne

## EMDAS.LTT.19.LTRG.03.01.B.2019

Visas šī dokumenta izmantošanas tiesības tiek noteiktas saskaņā ar Latvijas Republikas Autortiesību likumu un 2018.gada 15.februārī ar Latvijas Republikas Valsts ieņēmumu dienestu noslēgto līgumu Nr. FM VID 2017/238/ERAF.

Neatkarīgi no izmantojamiem līdzekļiem nevienu daļu no šī dokumenta nedrīkst reproducēt ar jebkādiem mehāniskiem, fotogrāfiskiem vai elektroniskiem līdzekļiem, pārraidīt, pārrakstīt, uzglabāt elektroniskā izguves sistēmā vai tulkot kādā citā valodā, vai arī kopēt jebkādā citā veidā publiskai vai privātai izmantošanai bez iepriekš saņemtas VID rakstiskas atļaujas.

Valsts ieņēmumu dienestam ir tiesības izplatīt šo dokumentu projektā iesaistīto VID darbinieku vidū.

© Valsts ieņēmumu dienests, 2007 - 2019. Visas tiesības aizsargātas.

© SIA "Lattelecom Technology", 2007 - 2019. Visas tiesības aizsargātas.

Valsts ieņēmumu dienests Talejas ielā 1, Rīgā, LV 1978 Tālrunis +371 67122222 E-pasts: komunikacija@vid.gov.lv

SIA "Lattelecom Technology" Pērses ielā 8, Rīgā, LV 1010 Tālrunis +371 67020000 Fakss +371 67020009 E-pasts: technology@lattelecom.lv

## Saturs

| SA | ATURS. |                                              | 3  |
|----|--------|----------------------------------------------|----|
| 1. | SAĪS   | SINĀJUMI UN TERMINI                          | 4  |
| 2. | DAR    | BS AR SISTĒMU                                | 5  |
|    | 2.1.   | PAR SISTĒMU                                  | 5  |
|    | 2.2.   | PIESLĒGŠANĀS SISTĒMAI                        | 5  |
|    | 2.3.   | SĀNA IZVĒLNE                                 | 7  |
| 3. | DEK    | LARĀCIJAS NOFORMĒŠANA                        | 8  |
|    | 3.1.   | DEKLARĀCIJAS AIZPILDĪŠANA                    | 8  |
|    | 3.1.1  | . Dati par sūtījumu                          | 8  |
|    | 3.1.2  | . Dati par precēm                            | 9  |
|    | 3.1.3  | . Pārējā informācija                         | 11 |
|    | 3.1.4  | . Šķirklis "Nodokļi un maksājumi"            | 14 |
|    | 3.     | 1.4.1. Papildu informācija                   | 15 |
|    | 3.2.   | IESNIEGTO DEKLARĀCIJU APSTRĀDE               | 17 |
|    | 3.3.   | NODOKĻU APMAKSA                              | 17 |
|    | 3.4.   | DEKLARĀCIJAS LABOŠANA LĪDZ PREČU IZLAIŠANAI  | 19 |
|    | 3.4.1  | . Izmaiņu pieprasīšana                       | 19 |
|    | 3.4.2  | . Izmaiņu iesniegšana                        | 19 |
|    | 3.5.   | DEKLARĀCIJAS ANULĒŠANA LĪDZ PREČU IZLAIŠANAI | 19 |
| 4. | MAN    | NAS DEKLARĀCIJAS                             | 20 |
|    | 4.1.   | SAGATAVOŠANA                                 | 20 |
|    | 4.2.   | APSTRĀDE                                     | 21 |
|    | 4.3.   | GAIDA MAKSĀJUMU                              | 21 |
| 5. | MEF    | KLĒŠANA                                      | 22 |
| 6. | DEK    | LARĀCIJAS GALA STATUSOS                      | 23 |
| 7. | DEK    | LARĀCIJAS APSTRĀDE PĒC IZLAIŠANAS            | 24 |

## 1. Saīsinājumi un termini

| Saīsinājums       | Paskaidrojums                                                            |
|-------------------|--------------------------------------------------------------------------|
| EDS               | Elektroniskā deklarēšanas sistēma                                        |
| EMDAS             | Elektroniskā muitas datu apstrādes sistēma                               |
|                   | ES vienota komersantu reģistrācijas un identifikācijas sistēma (Economic |
| EORI              | Operator Registration and Identification System). Latvijā uzņēmumu       |
|                   | reģistrācijas numurs sakrīt ar EORI numuru                               |
| ES                | Eiropas Savienība                                                        |
| IKS (DS)          | Importa kontroles sistēmas funkcionalitāte importa muitas deklarācijas   |
| <b>IX</b> S (I S) | pasta sūtījumiem noformēšanai                                            |
|                   | Importa kontroles sistēmas funkcionalitāte importa muitas deklarācijas   |
| IKS (IMD)         | noformēšanai                                                             |
| PUD               | Pagaidu uzglabāšanas deklarācija                                         |
| PVN               | Pievienotās vērtības nodoklis                                            |
| VID               | Valsts ieņēmumu dienests                                                 |

Dokumentā izmantoti šādi saīsinājumi:

Dokumentā izmantoto terminu skaidrojums ir sniegts tabulā:

| Termins       | Termina skaidrojums                                                         |  |  |  |  |
|---------------|-----------------------------------------------------------------------------|--|--|--|--|
| Deklarācija   | Importa muitas deklarācija pasta sūtījumiem.                                |  |  |  |  |
|               | Hipertekstu sistēmās pasvītrots vai kā citādi izcelts vārds vai frāze, uz   |  |  |  |  |
| Hipersaite    | kura novietojot kursoru un noklikšķinot peli, displeja ekrānā tiek parādīts |  |  |  |  |
|               | kāds cits dokuments.                                                        |  |  |  |  |
|               | Fiziskā persona, kurai ir tiesības strādāt ar EMDAS Importa kontroles       |  |  |  |  |
| Lietotājs     | sistēmas funkcionalitāti Importa muitas deklarāciju pasta sūtījumiem (IKS   |  |  |  |  |
|               | (PS)) noformēšanai.                                                         |  |  |  |  |
| Sānu izvālo   | Sistēmas kreisajā malā attēlotas saites uz sistēmas galvenajām sadaļām,     |  |  |  |  |
| Sallu izvele  | kur var izvēlēties ar deklarāciju veicamo darbību.                          |  |  |  |  |
| Klasifikators | Vērtību kopums, no kurām lietotājs var izvēlēties vērtību lauka aizpildei.  |  |  |  |  |
| Forma         | Sistēmas logs, kurā lietotājs var veikt darbības.                           |  |  |  |  |
| Sadaļa        | Formā vizuāli un loģiski iedalītu lauku grupa.                              |  |  |  |  |

4

## 2. Darbs ar sistēmu

### 2.1. Par sistēmu

Rokasgrāmatā aprakstīta EMDAS pasta/kurjerpasta sūtījumu deklarēšanas funkcionalitāte, kas paredzēta tikai EDS reģistrēto fizisko personu lietošanai, deklarējot preces, kuru kopējā vērtība nepārsniedz 1000 EUR un neto svars nav lielāks par 1000 kg, ja uz precēm neattiecas ierobežojumi un aizliegumi.

Importa muitas deklarāciju pasta sūtījumiem fiziska persona aizpilda:

- ✓ komerciāliem sūtījumiem sūtījums, ko komersants sūta privātpersonai vai privātpersona par atlīdzību sūta citai privātpersonai no valsts, kas nav ES dalībvalsts. Minētais attiecas arī uz preču iegādi interneta veikalos,
- ✓ *nekomerciāliem sūtījumiem* sūtījums, ko privātpersona no valsts, kas nav ES dalībvalsts, sūta citai privātpersonai ES dalībvalstī.

### 2.2. Pieslēgšanās sistēmai

Lai sāktu darbu ar importa muitas deklarācijām pasta sūtījumiem, ir jāpieslēdzas EDS (https://eds.vid.gov.lv), ievadot lietotāja vārdu un paroli vai izmantojot citus autentificēšanās veidus, piemēram, internetbanku, <u>www.latvija.lv</u>, e-paraksta viedkarti.

Lai varētu izmantot sadaļu IKS (PS), lietotājam ir jāpieslēdzas EDS un jānorāda, ka sistēmā strādās kā fiziskā persona.

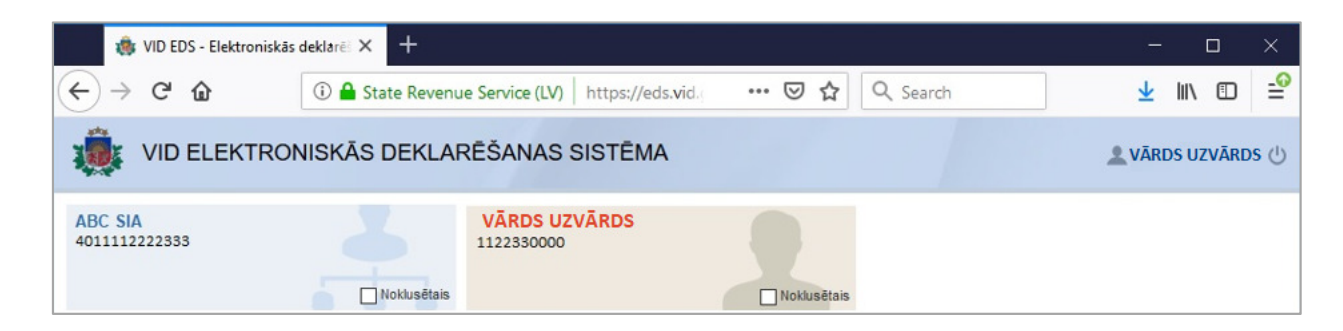

EDS kreisās puses izvēlnē jāizvēlas sadaļa "Muitas datu apstrāde (EMDAS)".

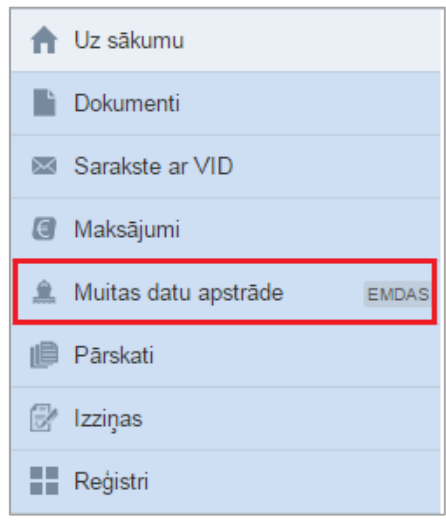

Pieslēdzoties EMDAS, jāizvēlas IKS (PS) – Importa muitas deklarācijas pasta sūtījumiem.

| EMI             | DAS                                                                      | v. 5.1.0.0100                          |            | <u>en   Ri</u> |
|-----------------|--------------------------------------------------------------------------|----------------------------------------|------------|----------------|
|                 |                                                                          |                                        |            |                |
| 10<br>10        |                                                                          |                                        | Form id: F | RM.KOP.PFRMARL |
| Ārējās sistēmas |                                                                          |                                        |            |                |
| Saīsinājums     | Nosaukums                                                                |                                        |            |                |
| EDS             | Elektroniskās deklarēš                                                   | anas sistēma                           |            |                |
| EKS             | Eksporta kontroles sis                                                   | tēma                                   |            |                |
| IKS             | Importa kontroles sist<br>Ievešanas kopsavilkur<br>Importa muitas deklar | ē <b>ma</b><br>na deklarācija<br>ācija |            |                |
| IKS (PS)        | Importa muitas deklar                                                    | ācija pasta sūtījumiem                 |            |                |

#### Īpašai ievērībai!

Ar vienu lietotāja vārdu vienlaicīgi nav iespējams autorizēties EMDAS vairākas reizes, t.i. atvērt sistēmu vairākos Interneta pārlūkprogrammas logos vienlaikus.

Pirms plānotā sistēmas darbības pārtraukuma IKS (PS) (visu tās formu augšpusē, kā arī deklarācijās neatkarīgi no statusa) tiek attēlots paziņojums: "Uzmanību! Plānota "IKS (PS) (Importa muitas deklarācijas pasta sūtījumiem)" nepieejamība laikā no (*datums un laiks*) līdz (*datums un laiks*), lūdzam laicīgi pabeigt darbu un saglabāt veiktās darbības!".

### 2.3. Sāna izvēlne

| =            | Valsts ieņēmumu dienests | Importa muitas deklarācijas pasta sūtījumiem | LV 🗸 |
|--------------|--------------------------|----------------------------------------------|------|
| Đ            | Manas deklarācijas       |                                              |      |
| 0            | Izveidot jaunu           |                                              |      |
| Q            | Meklēt                   | Manas deklarācijas                           | _    |
| 0            | Par sistēmu              |                                              |      |
| ப            | Beigt darbu              | Sagatavošana (2)                             | ~    |
| $\leftarrow$ | Uz EMDAS                 | Apstrāde (2)                                 | ~    |
| <            | Sakļaut/izvērst          | Gaida maksājumu (4)                          | ~    |
|              |                          |                                              |      |

Lietotājam, pieslēdzoties sadaļai IKS (PS), tiek atvērta forma **Manas deklarācijas**. Biežāk izmantojamās darbību izvēles tiek attēlotas ekrāna kreisajā pusē:

- Manas deklarācijas tiek attēlotas visas deklarācijas, kas sadalītas pa statusiem un kurām vēl nav pabeigta apstrāde;
- ✓ Izveidot jaunu iespēja izveidot jaunu deklarāciju;
- ✓ Meklēt iespēja meklēt deklarācijas pēc dažādiem kritērijiem, atvērt izvēlēto deklarāciju no saraksta un izdrukāt;
- ✓ Par sistēmu tiek attēlota noderīga informācija lietotājiem (kontakti, saites uz palīgmateriāliem un rokasgrāmatām);
- ✓ **Beigt darbu** atslēgties no sistēmas;
- ✓ Uz EMDAS atgriezties uz EMDAS sākuma formu;
- ✓ Sakļaut/izvērst var sakļaut vai izvērst izvēlni.

### Īpašai ievērībai!

Darbā ar IKS (PS) sistēmu neizmantot interneta pārlūkprogrammas pogas [Refresh] un [Back].

## 3. Deklarācijas noformēšana

### 3.1. Deklarācijas aizpildīšana

Lai uzsāktu deklarācijas veidošanu, EMDAS sānu izvēlnē jāizvēlas darbība **Izveidot** jaunu.

Uzsākot darbu, lietotājam tiek attēlota lapa ar sistēmas lietošanas noteikumiem. Lietotājam jāiepazīstas ar noteikumiem un tie jāapstiprina, nospiežot pogu [Piekrītu].

Ja lietotājs nepiekrīt lietošanas noteikumiem, nospiežot pogu [Atcelt], lietotājs tiek atgriezts iepriekšējā formā.

| Lai apstiprinātu, ka esat iepazinies ar nosacījumiem par importa muitas deklarāciju noformē<br>nospiediet pogu "Piekrītu". | šanu pasta sūtī | ījumiem, lūdzu, |
|----------------------------------------------------------------------------------------------------|-----------------|-----------------|
|                                                                                                    | ATCELT          | PIEKRĪTU        |

Ja lietotājs ir piekritis sistēmas lietošanas noteikumiem, tiek atvērta deklarācijas forma Informācija par sūtījumu.

#### 3.1.1. Dati par sūtījumu

| darācijas statuss: Jauna                     | Deklarācijas statusa maiņas datums: 08.05.2019 14:48:22 |                                             |                         |
|----------------------------------------------|---------------------------------------------------------|---------------------------------------------|-------------------------|
| Informācija par sūtījumu                     |                                                         |                                             | – 2 Nodokļi un maksājun |
| Dati par sūtījumu                            |                                                         |                                             |                         |
| *Sūtījuma veids () Pirkums<br>O Dāvināju     | *Nosūtītājs 🛭 🔿                                         | No privātpersonas<br>No juridiskas personas |                         |
| *Pasta sūtījuma izsekošanas numurs (tracking | g number) Preču izc                                     | elsmes valsts                               | •                       |
| *Pagaidu uzglabāšanas deklarācijas ( 👔       | Informējamās personas reģistrācijas numurs              |                                             | · 0                     |
|                                              |                                                         |                                             |                         |
| *Nosūtītāja nosaukums/ Vārds, Uzvārds        |                                                         | *Nosūtītāja valsts                          |                         |

Ar zvaigznīti (\*) ir apzīmēti obligāti aizpildāmie lauki.

Ar "i" burtu ir apzīmēti lauki, par kuriem ir pievienota papildinformācija. Novietojot peles kursoru uz "i" burta, tiek attēlota paskaidrojošā informācija.

| Lauks                                                           | Skaidrojums                                                                                                    |
|-----------------------------------------------------------------|----------------------------------------------------------------------------------------------------|
| Pasta sūtījuma izsekošanas<br>numurs ( <i>tracking number</i> ) | Jānorāda reģistrētam sūtījumam piešķirtais unikālais izsekošanas<br>numurs. Tas atrodams piegādātāja atsūtītajā dokumentā.                                                                                                    |
| Preču izcelsmes valsts                                          | Nepieciešams aizpildīt, ja preču izcelsmes valsts atšķiras no<br>nosūtītāja valsts. Piemēram, prece ražota Ķīnā, bet nosūtīta no<br>ASV.<br>Pie lauka esošajā sarakstā var meklēt pēc valsts koda vai<br>nosaukuma fragmenta.                                                                                                    |
| Pagaidu uzglabāšanas<br>deklarācijas (PUD) numurs               | Jānorāda PUD numurs, kuru var atrast dokumentos, kas saņemti no piegādātāja.                                                                                                    |
| Informējamās personas<br>reģistrācijas numurs                   | Var norādīt juridisko personu, kurai būs pieejami deklarācijas<br>dati, EORI numuru. (Latvijā reģistrētu uzņēmumu reģistrācijas<br>numurs sakrīt ar EORI numuru). Piemēram, var norādīt<br>piegādātāja EORI numuru, lai tas uzreiz būtu informēts par<br>sūtījuma atmuitošanu un iespējami ātri deklarēto preci varētu<br>izsniegt. Vērtība jāizvēlas no laukam piesaistītā EORI<br>klasifikatora. Meklēšana notiek, sākot no EORI numura<br>10.simbola. |
| Nosūtītāja valsts                                               | Jāizvēlas nosūtītāja valsts. Sarakstā var meklēt pēc valsts koda vai valsts nosaukuma fragmenta.                                                                                                    |

#### Skaidrojumi lauku aizpildīšanai

### 3.1.2. Dati par precēm

| Valūta<br>JSD |             | > | < - | Valūtas kurss<br>0.88075 |   |                  | 0        |   |               |   |
|---------------|-------------|---|-----|--------------------------|---|------------------|----------|---|---------------|---|
| Preces        | s apraksts  |   | - 0 | *Svars                   | ł | <b>:go</b> *Prec | ces cena | - | *PUD preces k | 6 |
|               |             |   |     |                          |   |                  |          |   |               |   |
| PIEV          | IENOT PRECI |   |     |                          |   |                  |          |   |               |   |

| ValūtaJāizvēlas no klasifikatora valūta. Ievadot valūtu, meklēšana tiek veikta gar<br>pēc koda, gan pēc nosaukuma, sākot no pirmā ievadītā simbolaValūtas kurssJa Eiropas Centrālā Banka ir noteikusi valūtas kursu, sistēma to attēlo<br>automātiski. |
|----------------------------------------------------------------------------------------------------|
| pēc koda, gan pēc nosaukuma, sākot no pirmā ievadītā simbolaValūtas kurssJa Eiropas Centrālā Banka ir noteikusi valūtas kursu, sistēma to attēlo<br>automātiski.                                                                                       |
| Valūtas kurss Ja Eiropas Centrālā Banka ir noteikusi valūtas kursu, sistēma to attēlo automātiski.                                                                                                    |
|                                                                                                    |
| Ja Eiropas Centrālā Banka nav noteikusi valūtas kursu kādai valūtai                                                                                                    |
| nepieciešams ievadīt valūtas kursu, kas aprēķināts šādi: 1 dalot ar valūtas                                                                                                    |
| kusu, kas atrodams VID mājaslapā <u>https://www.vid.gov.lv/lv/valutas-</u>                                                                                                    |
| konvertacija                                                                                                    |
| Piemēram:                                                                                                    |
| ➢ rēķins ir izrakstīts Ukrainas grivnās (UAH);                                                                                                    |
| <ul> <li>Eiropas Centrala Banka nav noteikusi valutas kursu UAH;</li> <li>VID mäiselenä mehlisäte selätes kursu 20 240710;</li> </ul>                                                                                                    |
| VID majasiapa publicets valutas kurss: $30,249/19$ ;                                                                                                    |
| Deklarācijā norāda valūtas kursu $= 0.03306$                                                                                                    |
| Deklaracija norada valutas kursu – 0,03500.                                                                                                    |
| Preces apraksts Jāizvēlas no klasifikatora preces apraksts.                                                                                                    |
| Vispirms klasifikatorā ir uzskaitītas atseviškas populārākās preces, kas tiek                                                                                                    |
| sūtītas pasta sūtījumos. Pēc tam – preču grupas, ko veido noteiktu preču                                                                                                    |
| kopums, kas uzskaitīts klasifikatorā. Sarakstā iekļautas tikai tādas preces, uz                                                                                                    |
| kurām neattiecas aizliegumi un ierobežojumi.                                                                                                    |
| Ievadot preces aprakstu, meklēšana tiek veikta gan pēc preču grupas                                                                                                    |
| nosaukuma, gan pēc konkrētas preces apraksta. Izvēlēties no klasifikatora                                                                                                    |
| deklarēšanai var tikai konkrētu preci.                                                                                                    |
| Ja sūtījumā ir vairākas preces, kas pēc apraksta klasifikatorā ir atrodamas                                                                                                    |
| zem vienota apraksta (piemēram, "Skūšanās līdzekļi: putas, krēmi, tualetes                                                                                                    |
| idens pec skusanas un sutijuma ir gan putas, gan tualetes udens), tas n                                                                                                    |
| Importa muitas deklarāciju pasta sūtījumiem ir iespējams noformēt tika                                                                                                    |
| sarakstā norādītajām precēm. Gadījumā ja sūtījuma preces nav atrodamas                                                                                                    |
| sarakstā, jāiesniedz standarta importa muitas deklarācija.                                                                                                    |
| Preces cena Jānorāda preces pozīcijas kopēja cena izvēlētajā valūtā. Piemēram, ja tiek                                                                                                    |
| deklarētas 5 kleitas un vienas kleitas cena ir 20 USD, jānorāda kleitu kopējā                                                                                                    |
| vērtība – 100 USD.                                                                                                    |
| PUD preces Jānorāda preces kārtas numurs pagaidu uzglabāšanas deklarācijā (PUD).                                                                                                    |
| kārtas numurs Gadījumā, ja PUDā visas preces tika deklarētas kā viena pozīcija (piemēram                                                                                                    |
| Apģērbi), bet deklarācijā pasta sūtījumiem preces tiek deklarētas kā                                                                                                    |
| atsevišķas pozīcijas, katrai pozīcijai būs atsauce uz vienu un to pašu PUD                                                                                                    |
| preces kartas numuru.                                                                                                    |
| Janorada daudzums noradnaja papildmervieniba, piemeram, gabalu skalts<br>(gab), ja sistēma tādu prasīs                                                                                                    |

Skaidrojumi lauku aizpildīšanai

Nospiežot pogu [Pievienot preci], deklarācijai tiek pievienots ieraksts par preci.

| Mir  | Braces encokata | Prom (kg)  | Bragge gaps (USD)  | Bragan gang EUP  | DUD proces körten pr  | Daudzuma napildmārrienībā |  |
|------|-----------------|------------|--------------------|------------------|-----------------------|---------------------------|--|
| INI. | Preces apraksis | Svais (Kg) | Preces certa (USD) | Preces certa EUR | PUD preces kantas ni. | Dauuzums papirumervienina |  |

Pievienotajam ierakstam par preci var veikt šādas darbības:

Nospiežot pogu <sup>■</sup>, preces ieraksts tiek dzēsts no tabulas. Nospiežot pogu ✓, preces ieraksts tiek atvērts labošanai.

| Nr.       | Preces apraksts  | Svars (kg) | Prece | s cena Preces cena EUR | PUD preces kārtas nr. | Daudzums papildmērvienībā |   |   |
|-----------|------------------|------------|-------|------------------------|-----------------------|---------------------------|---|---|
| 1         | Keramikas flīzes | 1          | 1.00  |                        | 1                     | 1 m2                      | 8 | × |
| *Preces a | praksts          |            |       | *Svars                 |                       | *Preces cena              |   |   |
| Kerami    | kas flīzes       | ×          | -0    | 1                      | kgo                   | 1                         |   |   |
|           |                  |            |       | *PUD preces kārtas Nr. |                       | *m2                       |   |   |
| *Procos   | cena ELIR        |            |       | 1                      |                       | 1                         |   |   |

Pēc ieraksta labošanas var veikt šādas darbības:

Nospiežot pogu <sup>B</sup>, izmaiņas tiek saglabātas.

Nospiežot pogu  $\times$ , izmaiņas tiek atceltas.

### 3.1.3. Pārējā informācija

| Preču kopsumma:         | 1.00 EUR       |               |   |                            |                      |
|-------------------------|----------------|---------------|---|----------------------------|----------------------|
| Piegādes izmaksas 🌒     | Vērtība<br>2   | Valūta<br>AUD | × | Valūtas kurss<br>• 0.63646 | Vērtība, EUR<br>1.27 |
| Apdrošināšanas izmaksas | Vērtība<br>0.5 | Valūta<br>CAD | × | Valūtas kurss<br>• 0.66357 | Vērtība, EUR<br>0.33 |
| Citas izmaksas          | Vērtība<br>1   | Valūta<br>EUR | × | Valūtas kurss<br>1         | Vērtība, EUR<br>1.00 |
| Kopējā muitas vērtība:  | 2.60 EUR       |               |   |                            |                      |

Sadaļa "Pārējā informācija" tiek attēlota, kad ir ievadīta vismaz viena prece.

| Lauks          | Skaidrojums                                                               |
|----------------|---------------------------------------------------------------------------|
| Piegādes       | Jānorāda piegādes izmaksu vērtība, ja piegāde nav iekļauta preces cenā.   |
| izmaksas       |                                                                           |
| Apdrošināšanas | Jānorāda apdrošināšanas izmaksu vērtība, ja prece bija apdrošināta un šīs |
| izmaksas       | izmaksas nav iekļautas preces cenā.                                       |
| Citas izmaksas | Jānorāda pārējo izmaksu vērtība (piemēram, licences maksa vai iepakojuma  |
|                | vērtība un iepakošanas izmaksas), ja tādas ir bijušas un šīs izmaksas nav |
|                | iekļautas preces cenā.                                                    |
| Kopējā muitas  | Sistēma aprēķina kopējo sūtījuma muitas vērtību EUR, kura ir vienāda ar   |
| vērtība        | preču vērtību kopsummu kopā ar piegādes, apdrošināšanas un citām          |
|                | izmaksām.                                                                 |

#### Skaidrojumi deklarācijas lauku aizpildīšanai

| Pielikumi              |                                |                        |                   |         |         |
|------------------------|--------------------------------|------------------------|-------------------|---------|---------|
| PIEVIENOT PIELIKUM     | U O                            |                        |                   |         |         |
| Pielikums              | Pielikuma apraksts             |                        |                   |         |         |
| image (12).png         |                                |                        |                   |         | × 1     |
| Lūdzu, norādiet kontak | tinformāciju, lai nepieciešamī | ības gadījumā muita va | ır ar Jums sazina | āties.  |         |
| Tālruņa numurs         |                                | E-pasta ac             | lrese             |         |         |
|                        |                                |                        |                   |         |         |
|                        |                                |                        | SAGLABĀT          | AIZVĒRT | TURPINA |

Nospiežot pogu [Pievienot pielikumu], deklarācijai var pievienot preču pavaddokumentus, kas satur informāciju par precēm (preču rēķins, transporta pavadzīme, maksājuma izdruka u.c.). Atļautie pielikuma formāti ir šādi: pdf, doc, docx, xls, xlsx, png, jpeg, jpg, gif, tiff, tif, avi, flv, wmv, mov, mp4, mkv, ogg, xml, zip, rar, 7z, ods, odt, txt, edoc, msg.

Nospiežot pogu 🖡 , pielikums tiek dzēsts.

Lai pielikumam pievienotu aprakstu, jānospiež poga 🖍 :

| PIEVIENOT PRECI    |                    |    |
|--------------------|--------------------|----|
| Pielikumi          |                    |    |
| Pielikums          | Pielikuma apraksts |    |
| export_preces.xlsx | Pielikuma apraksts | 80 |
|                    |                    |    |

Nospiežot pogu <sup>■</sup>, izmaiņas pielikuma aprakstā tiek saglabātas. Nospiežot pogu <sup>⊗</sup>, izmaiņas pielikuma aprakstā tiek atceltas.

Ievadot sūtījuma un preču datus, ir pieejamas šādas darbības:

SAGLABĀT AIZVĒRT **TURPINĀT** 

Nospiežot pogu [Saglabāt], tiek saglabāti deklarācijas dati.

Nospiežot pogu [Aizvērt], tiek atvērts dialoga logs "Vai vēlaties saglabāt veiktās izmaiņas?".

| NĒ | 18 |
|----|----|
| NE | JA |

Ja tiek nospiesta poga JĀ, izmaiņas tiek saglabātas; ja tiek nospiesta poga NĒ, pēdējās izmaiņas netiek saglabātas. Deklarācija tiek aizvērta.

Nospiežot pogu [Turpināt], tiek veikta ievadīto datu pārbaude:

- ✓ Ja kļūdas netiek konstatētas, tiek veikts nodokļu aprēķins un atvērts šķirklis Nodokļi un maksājumi.
- ✓ Ja kļūdas tiek konstatētas, sistēma izdod atbilstošu kļūdas paziņojumu. Pēc kļūdu novēršanas (labošanas) atkārtoti jānospiež poga [Turpināt].
- ✓ Sistēmā var tikt attēlots paziņojums par to, ka nav iespējams deklarēt pasta sūtījumu vienkāršotā veidā. Šādā gadījumā jāiesniedz standarta importa muitas deklarācija, izmantojot moduli IKS (IMD).
- ✓ Sistēmā var tikt attēlots paziņojums par to, ka ir nepieciešams sazināties ar muitas iestādes klientu palīdzības dienestu, izmantojot kontaktinformāciju (tālruņa

numuru un e-pastu), kas norādīta sadaļā "Par sistēmu", kā arī katras lappuses apakšā.

#### Īpašai ievērībai!

Lūdzam deklarācijā norādīt tālruņa numuru un/vai e-pasta adresi, lai nepieciešamības gadījumā muitas amatpersona ar Jums ātrāk varētu sazināties.

### 3.1.4. Šķirklis "Nodokļi un maksājumi"

Šķirklī tiek attēloti:

- ✓ par pasta sūtījumu aprēķinātie nodokļi un veicamie maksājumi, ja deklarācijas statuss ir Gaida maksājumu;
- ✓ par sūtījumu aprēķinātie nodokļi, ja deklarācijai ir cits statuss.

Sistēma maksājamos nodokļus aprēķina, ņemot vērā šķirklī "Dati par sūtījumu" norādīto informāciju par sūtījuma un nosūtītāja veidu, izcelsmes valsti, svaru, daudzumu papildmērvienību, preces muitas vērtību, izcelsmes valsti.

Ja lietotājs **deklarē dāvanā saņemtas preces no citas privātpersonas** (*nekomerciāls sūtījums*) un:

#### 1. preču kopsumma nepārsniedz 45.00 EUR (ieskaitot)

Sūtījumus, ko privātpersona no valsts, kas nav ES dalībvalsts, sūta citai privātpersonai ES dalībvalstī, atbrīvo no nodokļiem ar nosacījumu, ka šāda ievešana nav komerciāla. No nodokļiem atbrīvo preces kopsummā līdz 45.00 EUR.

Šādām precēm sistēma automātiski piemēro nodokļu atbrīvojumus:

- ✓ atbrīvojums no **muitas nodokļa**<sup>1</sup>;
- ✓ atbrīvojums no **PVN**<sup>2</sup>;
- ✓ atbrīvojums no **akcīzes nodokļa**<sup>3</sup>.

#### 2. preču kopsumma iekļaujas summā no 45.01 līdz 700.00 EUR (ieskaitot)

Ja sūtījums satur vairākas preces, precēm kopsummā līdz 45.00 EUR var piemērot nodokļu atbrīvojums (skat. 1.punktu par precēm līdz 45.00 EUR). Lietotājam nepieciešams izvēlēties preces, kurām tiks piemērots atbrīvojums.

Pārējām precēm, kurām nav piemērots atbrīvojums, tiks aprēķināti šādi nodokļi:

- ✓ muitas nodoklis. Lietotājam ir iespējams izvēlēties nodokļu likmi, pēc kuras tiks aprēķināts muitas nodoklis - standarta nodokļu likmi vai vienoto nodokļa likmi:
  - ja ir izvēlēta *standarta likme*, tad piemēro standarta muitas nodokļa likmi<sup>4</sup>;

<sup>&</sup>lt;sup>1</sup> Regulas (EK) Nr.1186/2009 25.pants

<sup>&</sup>lt;sup>2</sup> PVN likuma 53.panta trešā daļa

<sup>&</sup>lt;sup>3</sup> Likuma "Par akcīzes nodokli" 21.panta piektā daļa

<sup>&</sup>lt;sup>4</sup> Regula Nr.2658/87 par tarifu un statistikas nomenklatūru un kopējo muitas tarifu un tas ikgadējiem grozījumiem

- ja ir izvēlēta *vienotā likme*, tad piemēro muitas 2,5% nodokļa likmi<sup>5</sup>;
- ✓ pievienotās vērtības nodoklis tiek aprēķināts pēc standarta likmes vai samazinātas likmes, ja precei šāda likme ir piemērojama;
- ✓ akcīzes nodoklis tiek aprēķināts, ja prece ir ar akcīzes nodokli apliekamais objekts.

### 3. preču kopsumma iekļaujas summā no 700.01 līdz 1000.00 EUR (ieskaitot)

Ja sūtījums satur vairākas preces, precēm kopsummā līdz 45.00 EUR var piemērot nodokļu atbrīvojums (skat. 1.punktu par precēm līdz 45.00 EUR). Lietotājam nepieciešams izvēlēties preces, kurām tiks piemērots atbrīvojums.

Pārējām precēm, kurām nav piemērots atbrīvojums, tiks aprēķināti šādi nodokļi:

- ✓ **muitas nodoklis** pēc standarta likmes;
- ✓ pievienotās vērtības nodoklis tiek aprēķināts pēc standarta likmes vai samazinātas likmes, ja precei šāda likme ir piemērojama;
- ✓ akcīzes nodoklis tiek aprēķināts, ja prece ir ar akcīzes nodokli apliekamais objekts.

### Ja lietotājs **deklarē pirkumu no privātpersonas vai deklarē pirkumu vai dāvanā saņemtas preces no juridiskās personas** (*komerciāls sūtījums*) un:

- 1. preču kopsumma iekļaujas summā līdz 150.00 EUR (ieskaitot)
  - ✓ muitas nodoklis. Ja precei drīkst piemērot atbrīvojumu no muitas nodokļa tiek piemērots atbrīvojums<sup>6</sup>. Atbrīvojumu nedrīkst piemērot alkohola izstrādājumiem, smaržām un tualetes ūdeņiem, tabakai un tabakas izstrādājumiem. Šim precēm nodoklis tiks rēķināts pēc standarta likmes;
  - ✓ pievienotās vērtības nodoklis. Ja sūtījuma kopējā vērtība nepārsniedz 22.00 EUR, tad piemēro atbrīvojumu. Ja pārsniedz 22.00 EUR, nodoklis tiek aprēķināts pēc standarta likmes vai samazinātas likmes, ja precei šāda likme ir piemērojama;
  - ✓ akcīzes nodoklis tiek aprēķināts, ja prece ir ar akcīzes nodokli apliekamais objekts.

### 2. preču kopsumma iekļaujas summā no 150.01 līdz 1000.00 EUR (ieskaitot)

- ✓ **muitas nodoklis** pēc standarta likmes;
- ✓ pievienotās vērtības nodoklis tiek aprēķināts pēc standarta likmes vai samazinātas likmes, ja precei šāda likme ir piemērojama;
- ✓ akcīzes nodoklis tiek aprēķināts, ja prece ir ar akcīzes nodokli apliekamais objekts.

### 3.1.4.1. Papildu informācija

Ja sistēma piedāvā izvēlēties likmi, laukā "Nodokļa likme" jānorāda: standarta vai vienotā likme. Pēc noklusējuma tiek atzīmēta standarta likme, kuru var mainīt uz vienoto likmi un veikt nodokļu pārrēķinu, nospiežot pogu [Aprēķināt nodokļus]:

<sup>&</sup>lt;sup>5</sup> Precēm, kuras privātpersonas saņem sūtījumos no privātpersonām un kuru kopējā vērtība nepārsniedz 700.00 EUR, saskaņā ar Regulas Nr.2658/87 I pielikuma pirmās daļas II sadaļas "Īpaši noteikumi" D daļu un tās ikgadējiem grozījumiem

<sup>&</sup>lt;sup>6</sup> Regulas (EK) Nr.1186/2009 23.pants

✓ standarta likme – piemēro ievedmuitas standarta nodokļa likmi<sup>7</sup>;
 ✓ vienotā likme – piemēro ievedmuitas 2,5% nodokļa likmi<sup>8</sup>.

```
Lūdzu, izvēlieties, pēc kādas likmes vēlaties aprēķināt nodokļus •

Standarta likme
Vienotā likme
```

Sūtījumus, ko privātpersona no valsts, kas nav ES dalībvalsts, sūta citai privātpersonai ES dalībvalstī, atbrīvo no nodokļiem ar nosacījumu, ka šāda ievešana nav komerciāla (dāvana). No nodokļiem atbrīvo preces kopsummā līdz 45.00 EUR. Ja sūtījums satur vairākas preces un kopējā summa pārsniedz 45.00 EUR, ir jāatzīmē preces kopsummā līdz 45.00 EUR, kurām piemērot atbrīvojumu:

| Precēm ar kopējo v   | vērtību līdz 45.00 EUR ir iespēja | ams piemērot atbrīvojumu n | o nodokļiem. 🕦                             |        |
|----------------------|-----------------------------------|----------------------------|--------------------------------------------|--------|
| Atzīmējiet preces, k | kuras vēlaties iekļaut summā lī   | idz 45.00 EUR.             |                                            |        |
|                      | Preces Nr.                        | Nosaukums                  | Kopējā preču cena (EUR)                    |        |
|                      | 1                                 | Saldumi                    | 41.00 EUR                                  |        |
|                      | 2                                 | Saldumi                    | 12.00 EUR                                  |        |
|                      | 4                                 | Saldumi                    | 2.00 EUR                                   |        |
|                      |                                   |                            | Ar nodokli neapliekamo preču kopsumma: 41. | 00 EUR |
|                      |                                   |                            | APRĒĶINĀT NODOK                            | iļus   |

Nospiežot pogu [Aprēķināt nodokļus], tiek veikts nodokļu pārrēķins.

Sakļaujamais saraksts "Nodokļu aprēķins" satur informāciju par nodokļu aprēķinu katrai precei, sadalījumā pa nodokļu veidiem:

| Nodokļu a  | aprēķins |               |                               |              |               |                            | ^   |
|------------|----------|---------------|-------------------------------|--------------|---------------|----------------------------|-----|
| Preces Nr. | Prece    | Nodok]a veids | Nodokja nosaukums             | Nodok]a bāze | Nodokja likme | Maksājamā nodokļa summa    |     |
| 1          | Spogulis | A00           | Muitas nodokļi                | 0.89         | 4             | 0.04 EUR                   |     |
|            |          | B00           | Pievienotās vērtības nodoklis | 0.93         | 21            | 0.20 EUR                   |     |
|            |          |               |                               |              | Mak           | sājamā nodokļu summa: 0.24 | EUR |

Nospiežot pogu [Aizvērt], tiek aizvērta deklarācija. Nospiežot pogu [Atpakaļ], tiek atvērts šķirklis **Informācija par sūtījumu.** 

<sup>&</sup>lt;sup>7</sup> Regula Nr.2658/87 par tarifu un statistikas nomenklatūru un kopējo muitas tarifu un tas ikgadējiem grozījumiem <sup>8</sup> Precēm, kuras privātpersonas saņem sūtījumos no privātpersonām un kuru kopējā vērtība nepārsniedz 700.00 EUR, saskaņā ar Regulas Nr.2658/87 I pielikuma pirmās daļas II sadaļas "Īpaši noteikumi" D daļu un tās ikgadējiem grozījumiem

#### Īpašai ievērībai!

- ✓ Gadījumos, kad pēc nodokļu pārrēķina mainās maksājamo nodokļu summa, lietotājam tiek attēlots informatīvais paziņojums.
- ✓ Nospiežot pogu [Iesniegt], deklarācija tiek iesniegta apstrādei muitas kontroles punktā.

### 3.2. Iesniegto deklarāciju apstrāde

Iesniegtai deklarācijai var tikt piešķirts statuss Pieņemta vai Kontrole.

Deklarācijai statusā **Pieņemta** tiek attēlots informatīvais paziņojums ar paredzamo deklarācijas apstrādes laiku:

Deklarācija ir pieņemta! Paredzamais apstrādes laiks 3 minūte(s)!

Ja deklarācijai ir aprēķināta maksājamā nodokļu summa, tad pēc paziņojumā norādītā laika deklarācijai tiks piešķirts statuss **Gaida maksājumu** un ir jāveic nodokļu apmaksa.

Deklarācija no statusa **Pieņemta** var tikt novirzīta **Kontroles** pasākumu veikšanai, par ko lietotājam tiks attēlots brīdinājums:

Deklarācija pašlaik tiek apstrādāta. Nepieciešamības gadījumā ar Jums sazināsies, izmantojot deklarācijā norādīto kontaktinformāciju. Lūdzam sekot līdzi deklarācijas statusa izmaiņām.

Ja sūtījums tiks novirzīts kontroles pasākumu veikšanai (statuss **Kontrole**), tad, atverot deklarāciju, lietotājam deklarācijas augšpusē var tikt attēlota muitas amatpersonas sniegtā informācija par fizisko kontroli, vai arī hipersaite, uz kuras nospiežot, atvērsies "Paziņojums par kravas fizisko kontroli".

| Deklarācijas statuss: Kontrole                   | Deklarācijas statusa maiņas datums: | Deklarācijas numurs (MRN): |
|--------------------------------------------------|-------------------------------------|----------------------------|
|                                                  | 02.04.2019 12:45:30                 | 19LV000210032157R8         |
| Informācija par kontroli: Informējam par kontrol | i PPMFKLV000207/19-0010.pdf         |                            |

### 3.3. Nodokļu apmaksa

Ja deklarācija ir statusā **Gaida maksājumu**, to atverot, tiks attēlots šķirklis **Nodokļi un maksājumi**, un lietotājam ir jāveic nodokļu apmaksa.

Sadaļā "Maksājamo nodokļu summas" tiek attēlots par deklarāciju aprēķināto nodokļu saraksts. Katrs nodoklis ir jāapmaksā atsevišķi.

 $\otimes$ 

| , , , , , , , , , , , , , , , , , , ,                                               |          |                   |                                                       |                          |
|-------------------------------------------------------------------------------------|----------|-------------------|-------------------------------------------------------|--------------------------|
| 1. levedmuitas nodoklis                                                             |          |                   |                                                       |                          |
| Nodoklis                                                                            | Summa    | ,                 | Apmaksas statuss                                      |                          |
| A00 - Muitas nodokļi                                                                | 0.04 EUR |                   | Jāapmaksā                                             |                          |
|                                                                                     |          |                   |                                                       |                          |
| 2. Pievienotās vērtības nodoklis                                                    |          |                   |                                                       |                          |
| 2. Pievienotās vērtības nodoklis                                                    |          | Summa             | Apmaksas statuss                                      |                          |
| 2. Pievienotās vērtības nodoklis<br>Nodoklis<br>B00 - Pievienotās vērtības nodoklis |          | Summa<br>0.20 EUR | Apmaksas statuss<br>Jāapmaksā                         |                          |
| 2. Pievienotās vērtības nodoklis<br>Nodoklis<br>B00 - Pievienotās vērtības nodoklis |          | Summa<br>0.20 EUR | Apmaksas statuss<br>Jāapmaksā<br>Maksājamie nodokļi l | kopā: 0.20 EUR<br>MAKSĀT |

Laukā "Apmaksas statuss" tiek attēlota informācija par maksājuma statusu: **Jāapmaksā**, **Uzsākts maksājums** vai **Apmaksāts**.

Statusā Jāapmaksā ir pieejama poga [Maksāt].

Nospiežot pogu [Maksāt], atvērsies <u>www.latvija.lv</u> e-pakalpojums "Muitas maksājumu veikšana tiešsaistes režīmā", kurā var veikt apmaksu, izmantojot internetbanku.

| Summa:              | 21,00                                            |  |
|---------------------|--------------------------------------------------|--|
| Valūta:             | EUR                                              |  |
| Maksājuma numurs:   | LV005600000513001HM00119000076074                |  |
| Saņēmēja nosaukums: | LR VALSTS IEŅĒMUMU DIENESTS                      |  |
| Saņēmēja banka:     | Valsts kase                                      |  |
| Maksājuma mērķis:   | LV005600000513001HM00119000076074 PVN uz robežas |  |

Ja lietotājs pārtrauc apmaksu, maksājumam tiek piešķirts statuss **Uzsākts maksājums**. Šādā gadījumā, nospiežot pogu [Skatīt maksājumu], tiek atvērts uzsāktais maksājums un apmaksu varēs turpināt.

Kad visi nodokļi ir apmaksāti, deklarācijai tiek piešķirts statuss **Preces izlaistas** un lietotājam tiek attēlots informatīvs paziņojums par preču izlaišanu:

📀 Deklarācijas noformēšana ir pabeigta. Lūdzam sazināties ar piegādātāju sūtījuma saņemšanai.

 $\otimes$ 

#### Īpašai ievērībai!

✓ Aprēķināto nodokļu apmaksa jāveic 30 dienu laikā. Ja nodokļu apmaksa netiks veikta noteiktajā termiņā, deklarācija tiks automātiski anulēta.

### 3.4. Deklarācijas labošana līdz preču izlaišanai

#### 3.4.1. Izmaiņu pieprasīšana

Ja muitas amatpersona ir pieprasījusi lietotājam veikt izmaiņas deklarācijā, tad deklarācijai tiek piešķirts statuss **Kontrole (Izmaiņas pieprasītas)**.

### 3.4.2. Izmaiņu iesniegšana

Deklarācijai statusā Pieņemta lietotājs var iesniegt izmaiņas pēc savas iniciatīvas.

Deklarācijai statusā Kontrole (**Izmaiņas pieprasītas**) lietotājam ir jāsniedz izmaiņas atbilstoši muitas amatpersonas prasītajam.

### 3.5. Deklarācijas anulēšana līdz preču izlaišanai

Kamēr deklarācija nav statusā **Preces izlaistas**, lietotājs var pieprasīt anulēšanu, nospiežot pogu [Pieprasīt anulēšanu]. Atveras **anulēšanas pieprasījuma forma**:

|                          |         | ×        |
|--------------------------|---------|----------|
| Anulēšanas pieprasījums  |         |          |
| *Anulēšanas namatojums   |         |          |
| Andresanas particiojunis |         |          |
|                          |         |          |
|                          | AIZVĒRT | IESNIEGT |

Lietotājs norāda anulēšanas pamatojumu un iesniedz. Ja muitas amatpersona to apstiprina, deklarācijai tiek piešķirts statuss **Anulēta**.

| Īpašai ievērībai!                                                  |
|--------------------------------------------------------------------|
| Anulēšanas pamatojums vienmēr tiek attēlots deklarācijas augšpusē. |
|                                                                    |

| Deklarācijas statuss: Anulēta                           | Deklarācijas statusa maiņas datums: 14.04.2019 09:30:38 | Deklarācijas numurs (MRN): 19LV000210032457R0 |
|---------------------------------------------------------|---------------------------------------------------------|-----------------------------------------------|
| Anulēšanas pamatojums: levadītais anulēšanas pamatojums |                                                         |                                               |

## 4. Manas deklarācijas

| Manas deklarācijas  |   |
|---------------------|---|
| Sagatavošana (2)    | ~ |
| Apstrāde (2)        | ~ |
| Gaida maksājumu (4) | ~ |

**Manas deklarācijas** ir galvenā forma, kur strādā lietotājs. Formā tiek attēloti trīs saraksti ar kategorijām, kurās atrodas importa muitas deklarācijas pasta sūtījumiem:

- ✓ Sagatavošana;
- ✓ Apstrāde;
- ✓ Gaida maksājumu.

Katrai deklarācijai sarakstā ir pieejamas šādas pogas:

- ✓ – atvērt deklarāciju;
- ✓ <sup>➡</sup> atvērt deklarācijas izdruku sarakstu: deklarācijas izdruka, statistiskās vērtības izdruka, pavaddokumentu izdruka;
- dzēst deklarāciju. Izvēloties šo darbību, deklarāciju var izdzēst, kamēr tā nav iesniegta. Poga pieejama tikai deklarācijām sarakstā "Sagatavošanā".

#### Īpašai ievērībai!

Izdrukas satur visus Importa muitas deklarācijas datus, tajā skaitā arī tos, kuri aizpildīti ar noklusētām vērtībām un nav redzami IKS (PS) deklarācijas formā.

### 4.1. Sagatavošana

Sarakstā tiek attēlotas deklarācijas, kurām ir uzsākta aizpildīšana, bet tās nav iesniegtas. Šīs deklarācijas ir statusā **Jauna**.

### 4.2. Apstrāde

Sarakstā **Apstrāde** ir deklarācijas, kuras atrodas apstrādē muitas kontroles punktā. Tās ir deklarācijas statusos **Pieņemta**, **Kontrole**, **Izmaiņas iesniegtas**, **Izmaiņas pieprasītas**, **Anulēšana pieprasīta**.

Deklarācijas apstrādē minētie statusi ir aprakstīti sadaļā 3.2, 3.4. un 3.5.

### Īpašai ievērībai!

Ja deklarācijai ir pievienota jauna informācija (par kontroli, izmaiņu pieprasījumu, noraidīšanas paziņojumu), tad deklarācijai sarakstā tiek attēlota ikona ⊠.

### 4.3. Gaida maksājumu

Šajā sarakstā tiek atlasītas deklarācijas statusā **Gaida maksājumu**. Maksājumu veikšana ir aprakstīta sadaļā 3.3.

## 5. Meklēšana

Meklējot deklarācijas, sarakstā tās var atlasīt pēc dažādiem atlases kritērijiem. Meklēšanas kritērijus iespējams aizpildīt atsevišķi vai dažādās kombinācijās.

| Meklēšana                               |                                                                                            |
|-----------------------------------------|--------------------------------------------------------------------------------------------|
| Datums no                               | dd.mm.gggg<br>01.04.2019 × līdz dd.mm.gggg                                                 |
|                                         | <u>Šodien</u> <u>Šomēnes</u> <u>No iepriekšējā mēneša sākuma</u> <u>lepriekšējā mēnesī</u> |
| Preču summa no                          | līdz                                                                                       |
|                                         | Līdz 50 no 50 līdz 100 no 100 un vairāk                                                    |
| Izsekošanas numurs<br>(tracking number) |                                                                                            |
| Deklarācijas numurs<br>(MRN)            |                                                                                            |
| Deklarācijas statuss                    | Preces izlaistas X 🔹 MEKLĒT                                                                |

Pēc meklēšanas kritēriju aizpildīšanas jānospiež poga [Meklēt], un ekrānā tiks attēlots meklēšanas kritērijiem atbilstošo deklarāciju saraksts.

Katrai deklarācijai sarakstā ir pieejamas pogas:

- ✓ <sup>●</sup> tiek atvērta deklarācija;
- ✓ atvērt deklarācijas izdruku sarakstu: deklarācijas izdruka, statistiskās vērtības izdruka, pavaddokumentu izdruka.

## 6. Deklarācijas gala statusos

Deklarācijas gala statusi ir Preces izlaistas un Anulēta.

Deklarācijas, kas ir šajos statusos, netiek attēlotas formā **Manas deklarācijas**, bet tās var atrast formā **Meklēšana**.

### Statuss – Preces izlaistas:

Ja ir veikta visu aprēķināto nodokļu apmaksa, vai arī ja deklarācijai nav aprēķināti nodokļi, deklarācijai tiek piešķirts statuss **Preces izlaistas** un lietotājam tiek attēlots paziņojums:

👔 Deklarācijas noformēšana ir pabeigta. Lūdzam sazināties ar piegādātāju sūtījuma saņemšanai.

#### Statuss – Anulēta:

Ja deklarācijai ir pieprasīta anulēšana un muitas amatpersona to apstiprina, deklarācijai tiek piešķirts statuss **Anulēta**.

## 7. Deklarācijas apstrāde pēc izlaišanas

| Lūdzu, norādiet kontaktinformāciju, lai nepiec | ciešamības gadījumā muita | var ar Jums sazināties.  |          |
|------------------------------------------------|---------------------------|--------------------------|----------|
| Tālruņa numurs                                 | E-pasta adrese            |                          |          |
|                                                | AIZVĒRT                   | PĒCMUITOŠANAS PIETEIKUMS | TURPINĀT |

Pēc preču izlaišanas labot vai anulēt deklarāciju var tikai muitas amatpersona. Ja deklarāciju statusā **Preces izlaistas** ir nepieciešams labot vai anulēt, lietotājam jāiesniedz pēcmuitošanas pieteikums – poga [Pēcmuitošanas pieteikums].

|                     |                                                                           |         | ×        |
|---------------------|---------------------------------------------------------------------------|---------|----------|
| Pēcmuitošanas       | spieteikums                                                               |         |          |
| *Pieteikuma veids 🌒 | <ul> <li>Deklarācijas labošana</li> <li>Deklarācijas anulēšana</li> </ul> |         |          |
| *Pamatojums         |                                                                           |         |          |
|                     |                                                                           |         |          |
|                     |                                                                           |         |          |
| *Kontaktinformācija |                                                                           |         |          |
| *Konta numurs nodo  | kļu atmaksai                                                              |         | 0        |
| Pielikumi           |                                                                           |         |          |
| PIEVIENOT PIELIKUMU | 0                                                                         |         | 2        |
|                     |                                                                           | AIZVĒRT | IESNIEGT |

| Lauks              | Skaidrojums                                                                    |
|--------------------|--------------------------------------------------------------------------------|
| Pieteikuma veids   | Jāizvēlas pieteikuma veids: deklarācijas labošana vai anulēšana.               |
|                    | Pieteikumu par muitas deklarācijas labošanu var iesniegt 3 gadu laikā no       |
|                    | deklarācijas pieņemšanas dienas, ja nepieciešams precizēt informāciju par      |
|                    | deklarētās preces daudzumu, vērtību u.tml., kā rezultātā mainās                |
|                    | aprēķināto nodokļu summa.                                                      |
|                    | Pieteikumu par muitas deklarācijas anulēšanu var iesniegt 90 dienu laikā       |
|                    | no deklarācijas pieņemšanas dienas, ja preces, kas ir pārdotas ar distances    |
|                    | līgumu, ir laistas brīvā apgrozībā un ir nosūtītas atpakaļ, ja preces faktiski |
|                    | nav saņemtas vai deklarētas vairāk nekā vienā muitas deklarācijā.              |
| Kontaktinformācija | Lūdzam norādīt iesniedzēja tālruņa numuru, lai nepieciešamības gadījumā        |
|                    | muitas amatpersona ar jums sazinātos.                                          |
| Pamatojums         | Brīvā tekstā jānorāda nepieciešamie labojumi deklarācijas datos vai            |
|                    | anulēšanas pamatojums.                                                         |
| Konta numurs       | Jānorāda bankas konta numurs nodokļa atmaksas saņemšanai.                      |
| nodokļu atmaksai   | Ja nodokļu atmaksa neveidojas – norādiet, ka "Konta Nr. nav                    |
|                    | nepieciešams".                                                                 |
| Pielikumi          | Lūdzam pievienot dokumentus, kas pamato pieprasītos deklarācijas               |
|                    | labojumus vai anulēšanas pieprasījumu.                                         |

#### Skaidrojumi lauku aizpildīšanai

Nospiežot pogu [Iesniegt], pēcmuitošanas pieteikums tiek iesniegts. Turpmāka deklarācijas apstrāde notiks IKS (IMD) – Importa kontroles sistēmas Importa muitas deklarācijas pēcmuitošanas sadaļā. Lietotājam tiek attēlots paziņojums:

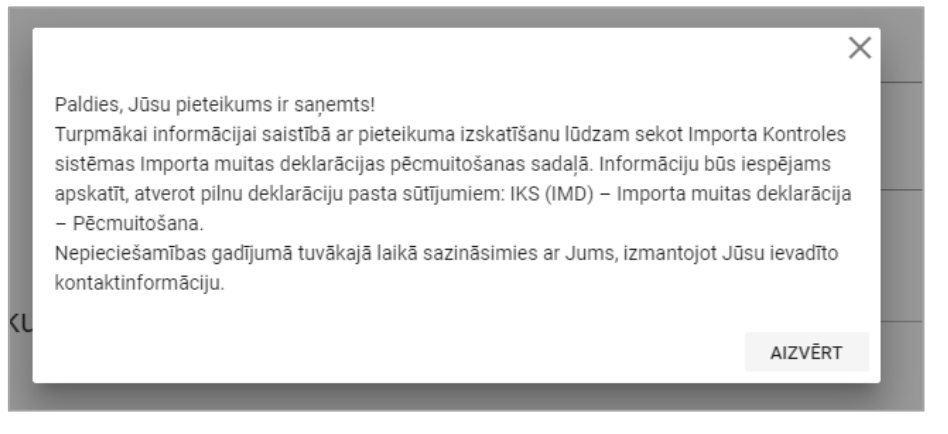

### Īpašai ievērībai!

- ✓ Gadījumā, ja deklarācija tiek labota vai anulēta pēc preču izlaišanas, lietotājs var sekot līdzi izmaiņām IMD modulī.
- ✓ IKS (PS) modulī šo deklarāciju varēs redzēt ar tiem datiem, kas bija preču izlaišanas brīdī. Lietotājam tiek attēlots paziņojums, ka pēdējās izmaiņas ir pieejamas IMD modulī. Izdrukās vienmēr tiek attēlota aktuālā deklarācijas versija.

Pēc pēcmuitošanas pieteikuma iesniegšanas IKS (PS) modulī:

- ✓ deklarācijām, kas tiek labotas pēc preču izlaišanas, bet *izmaiņas vēl nav apstiprinātas*, deklarācijas formā attēlos pēcmuitošanas statusu un statusa maiņas datumu no deklarācijas aktuālās versijas un informatīvo paziņojumu: "Deklarācija tiek labota pēc preču izlaišanas. Turpmākai informācijai par pieteikuma izskatīšanu lūdzam sekot Importa kontroles sistēmas Importa muitas deklarācijas pēcmuitošanas sadaļā.
   Informāciju iespējams apskatīt, atverot standarta importa deklarāciju: IKS (IMD) Importa muitas deklarācija Pēcmuitošana";
- ✓ deklarācijām, kurām *pieteikums labošanai/anulēšanai ir noraidīts* un pēcmuitošanas statuss ir "Izmaiņas noraidītas", "Anulēšanas pieprasījums noraidīts" tiek attēlots informatīvais paziņojums: "Pieteikums ir noraidīts. Pamatojumu iespējams apskatīt Importa kontroles sistēmas Importa muitas deklarācijas (IKS (IMD)) pēcmuitošanas sadaļā, atverot standarta deklarāciju: Saistītā informācija – Saistītie pamatojumi";
- ✓ deklarācijām, kurām *pieteikums labošanai/anulēšanai ir apstiprināts*, pēcmuitošanas statuss būs "Izmaiņas apstiprinātas", "Anulēta pēcmuitošanā" un tiks attēlots statusa maiņas datums no deklarācijas aktuālās versijas. Laboto (aktuālo) deklarācijas versiju būs iespējams izdrukāt.